Escrito por xavisan Martes, 18 de Mayo de 2010 07:32 -

En esta ocasión mostramos como realizar el cambio de un server Pool Master de XenServer, para ello podremos realizarlo desde línea de comando, el procedimiento es sencillo y podrá sernos de utilidad en más de una ocasión.

Los pasos que tendremos que realizar son los siguientes,

- Deshabilitaremos la Alta disponibilidad (HA).
- Este paso podremos realizarlo desde XenCenter o bién mediante línea de comando.
- xe pool-ha-disable
- Listaremos que xenServer hosts están disponibles
- xe host-list

- Utilizaremos el listado para detectar el UUID asociado al servidor que necesitemos migrar,

- Posteriormente escribiremos,
- xe pool-designate-new-master host-uuid=<con el UUID que hemos observado>

- Posteriormente a ello, perderemos la conexión durante un rato, una vez pasado, escribiremos,

- xe pool-ha-enable

También será posible realizarlo mediante el acceso a modo manternimiento del Pool Master, ello nos permitirá realizar el cambio y asignar un nuevo Master Pool., una vez finalizado podremos habilitar nuevamente el modo de mantenimiento.